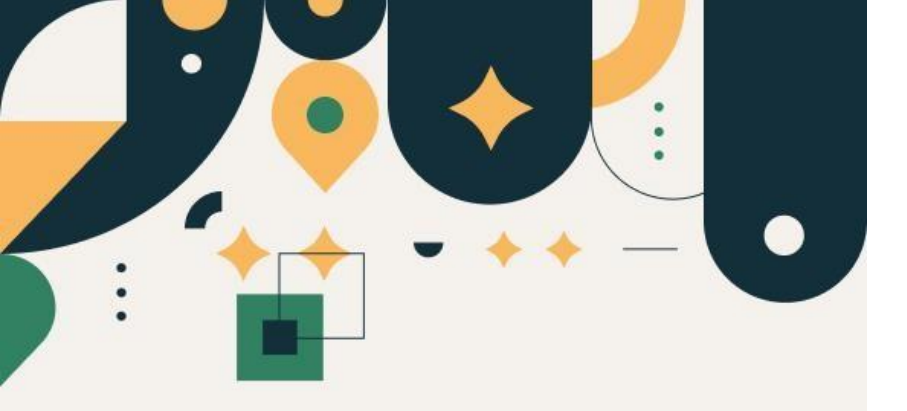

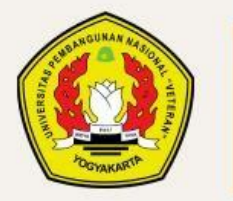

PENERIMAAN MAHASISWA BARU UPN "VETERAN" YOGYAKARTA

# Petunjuk Pembuatan Nomor Induk Mahasiswa (NIM)

### **UPN "VETERAN" YOGYAKARTA**

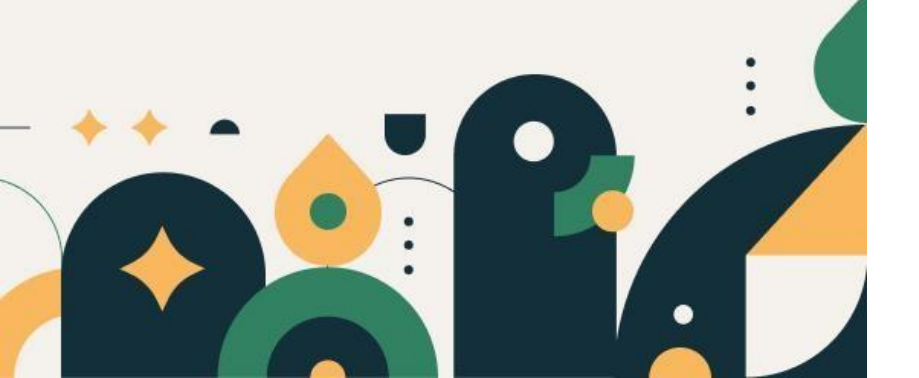

## Petunjuk dan Ketentuan Pembuatan Nomor Induk Mahasiswa

**1**. Peserta diwajibkan sudah membayar Uang Kuliah Tunggal (UKT).

# Silakan Login terlebih dahulu

## Setelah anda login silakan klik menu informasi

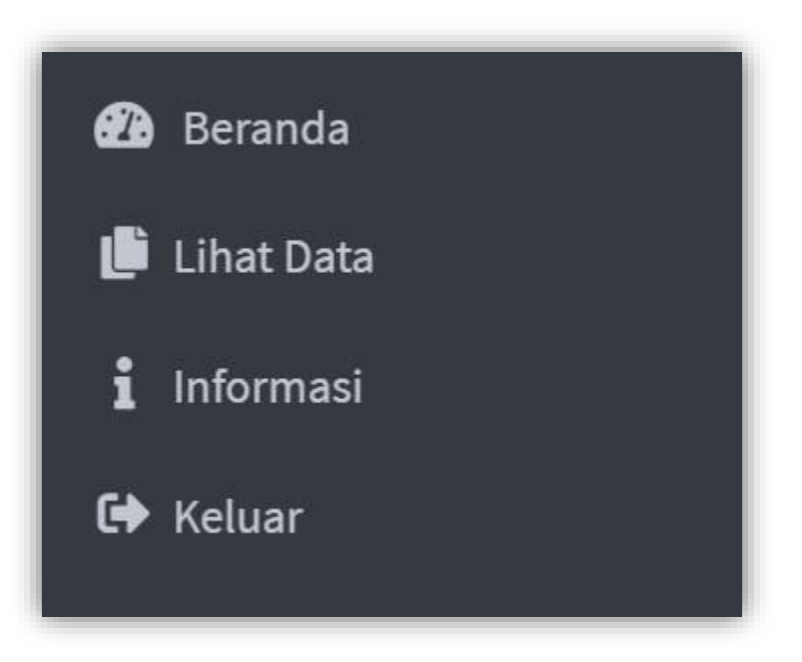

## Pembuatan NIM dilaksanakan sesuai jadwal

Ketika tidak pada jadwal pembuatan NIM maka akan tampil seperti gambar disamping

#### 📝 Registrasi / Daftar Ulang

Pembuatan Nomor Induk Mahasiswa (NIM) dilaksanakan sesuai jadwal

Ketika muncul tampilan seperti gambar di samping silakan tekan tombol Buat NIM

| 😰 Registrasi / Daftar Ulang                                         |  |
|---------------------------------------------------------------------|--|
| Silakan klik untuk mendapatkan Nomor Induk Mahasiswa (NIM) Buat NIM |  |

Tampilan bahwa anda telah memperoleh Nomor Induk Mahasiswa (NIM).

| <b>Z</b> Registrasi / Daftar Ulang                                             |                      |  |  |
|--------------------------------------------------------------------------------|----------------------|--|--|
| Nomor Mahasiswa                                                                |                      |  |  |
| Program Studi                                                                  | : <mark>- z</mark> i |  |  |
| Nama                                                                           | :                    |  |  |
| Keterangan :                                                                   |                      |  |  |
| Jadwal unggah foto dan pengambilan almamater akan di informasikan lebih lanjut |                      |  |  |
|                                                                                |                      |  |  |

### SELESAI